## Hipernet optički internet Uputstvo za WiFi podešavanja

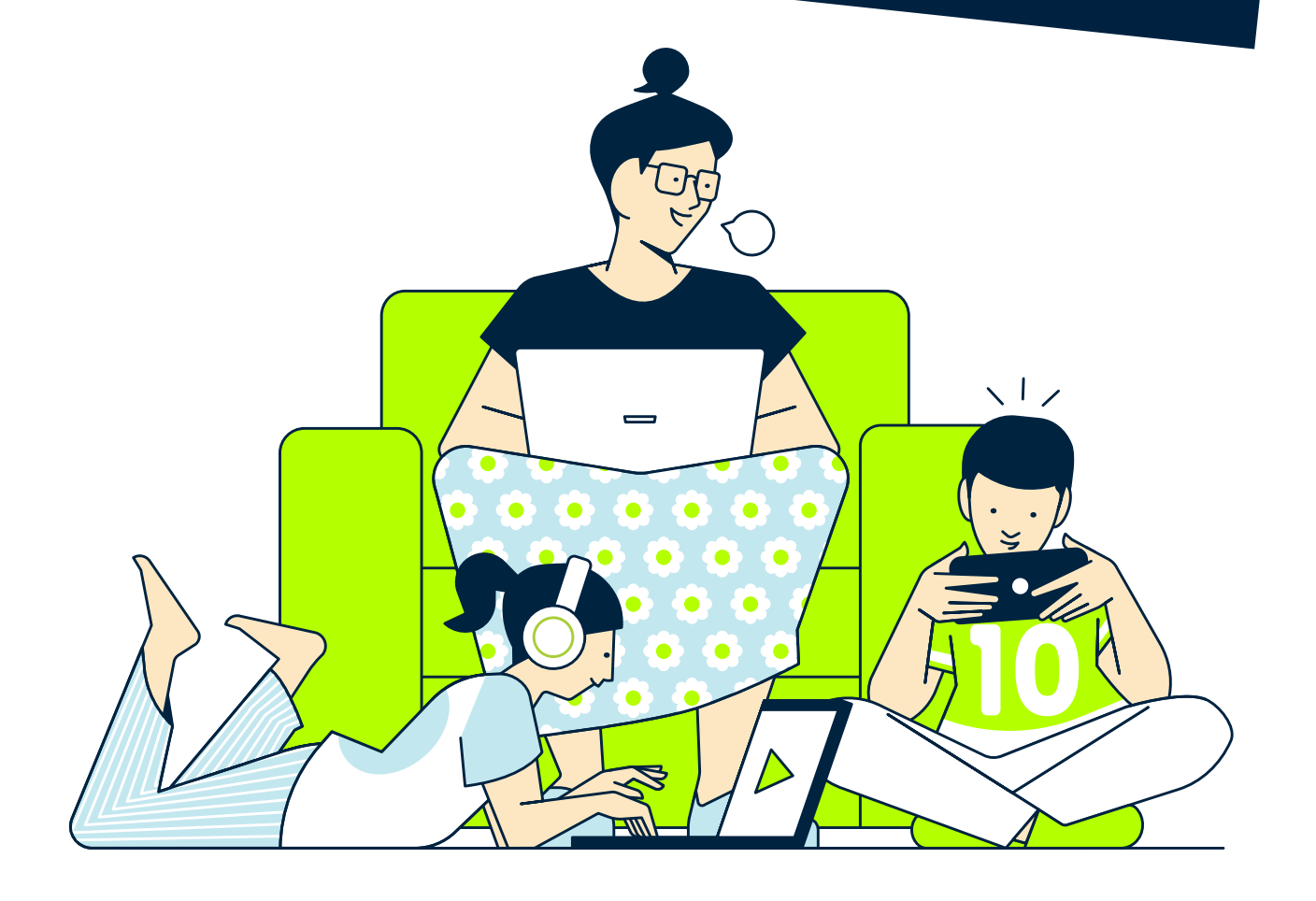

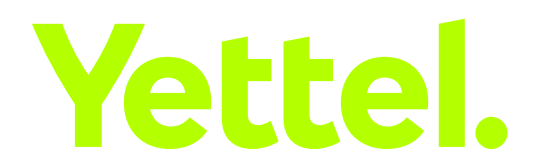

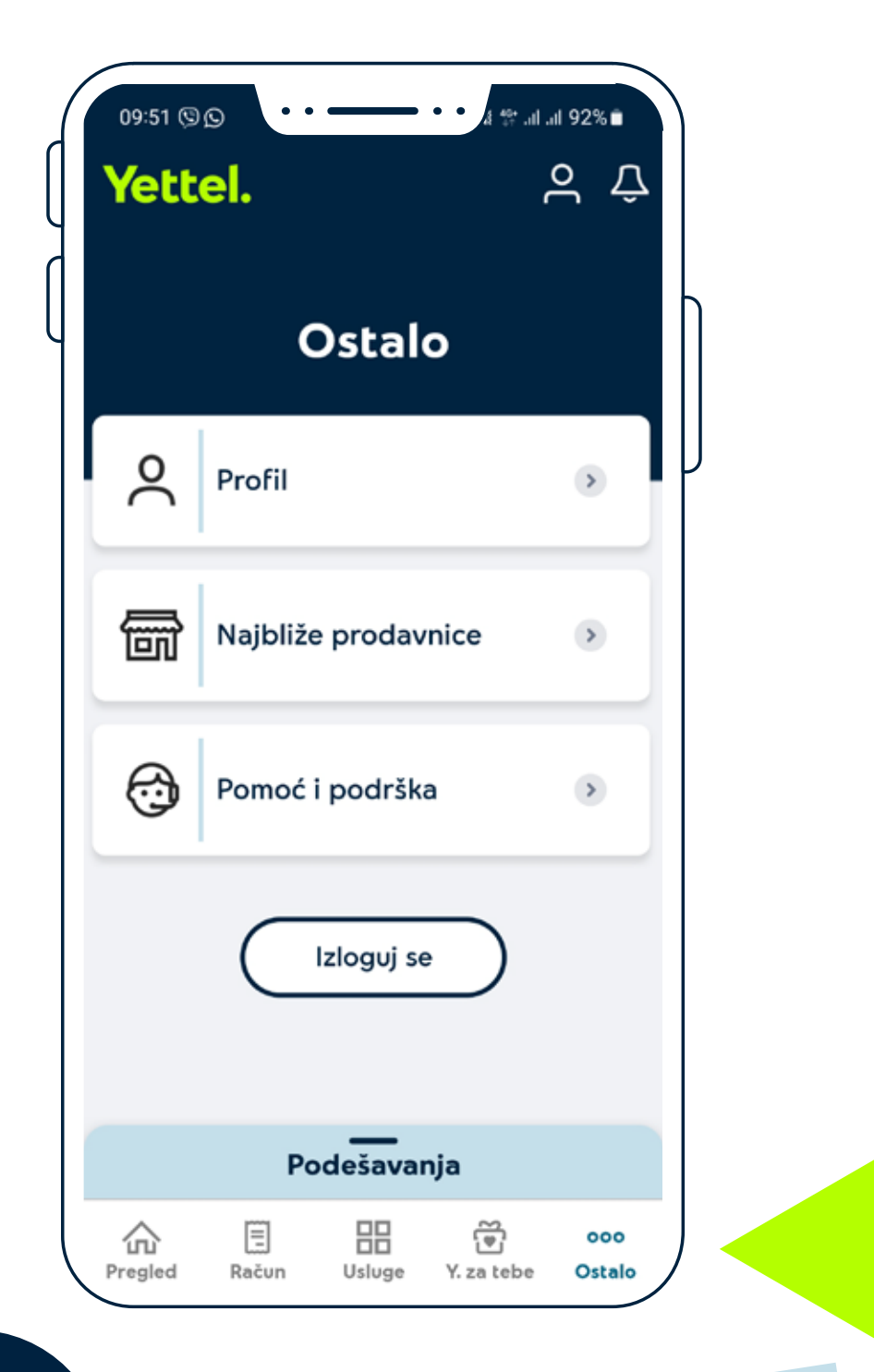

U Yettel aplikaciji, možeš brzo i jednostavno da razdvojiš svoje WiFi mreže i da izmeniš podešavanja, uključujući lozinku. Najpre, otvori Yettel aplikaciju i u padajućem meniju izdaberi odeljak **Hipernet**, a zatim i svoj **Ugovor**. Klikni na opciju **Ostalo**.

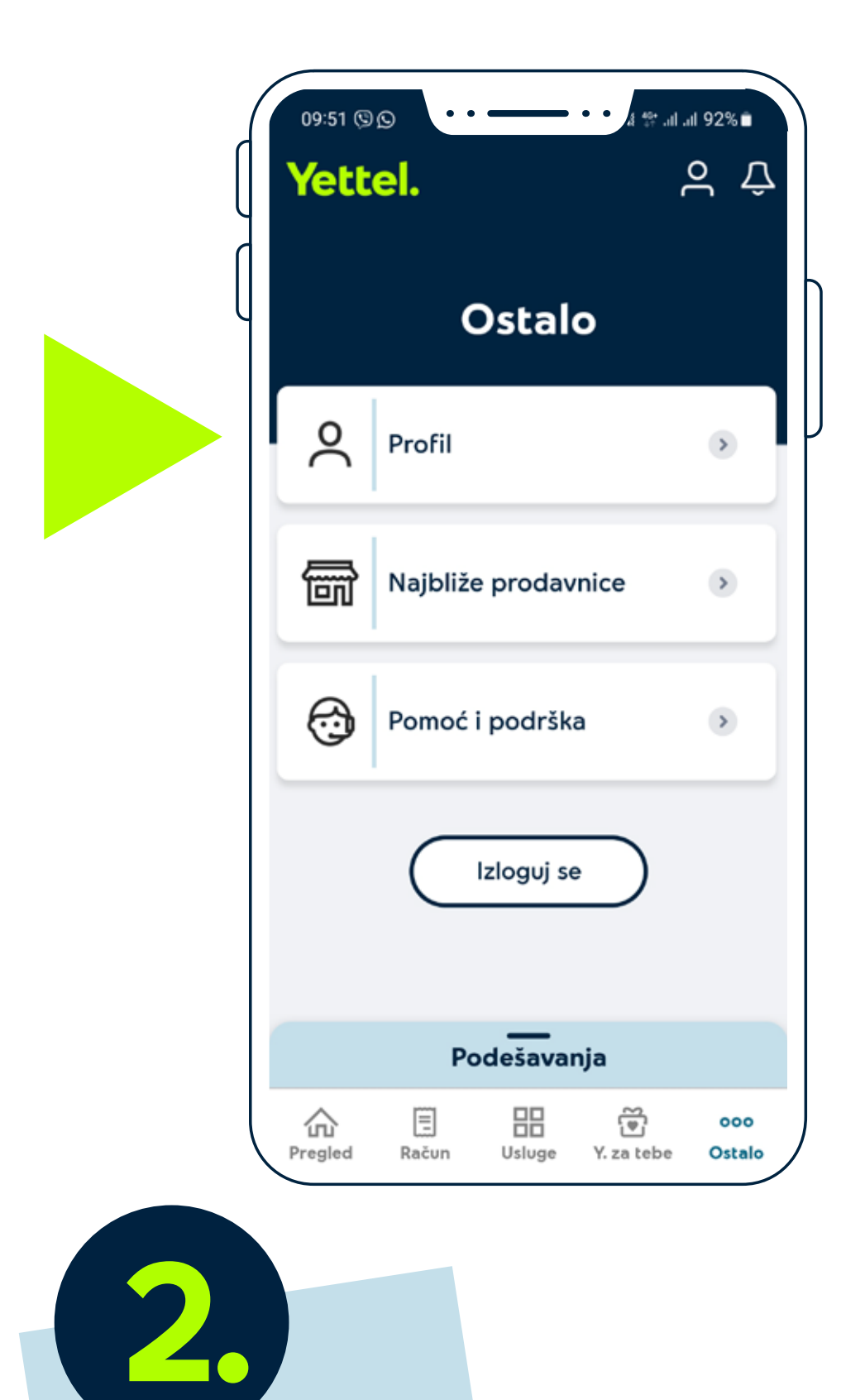

Izaberi odeljak Profil.

| ſ | 09:53 ▣ ⑨ ຼ • • • • • • • • • • • • • • • • • •    | • • 🤞 🕸 .il .il 92% 🗎 |  |
|---|----------------------------------------------------|-----------------------|--|
| ſ | Tarifni pa                                         | ket                   |  |
| l | Hipernet Duo L<br><u>Više informacija o paketu</u> |                       |  |
|   | Ugovorna oba                                       | aveza                 |  |
|   | 16.12.2022                                         | 16.06.2025            |  |
|   | Ugovor                                             | 6.205519              |  |
|   | Paket                                              | Hipernet Duo L        |  |
|   | Moji Uredjaji                                      | ۲                     |  |
|   | Politika privatno                                  | osti >                |  |

U odeljku Profil, izaberi opciju **Moji Uredjaji**, koja se nalazi u dnu stranice.

3.

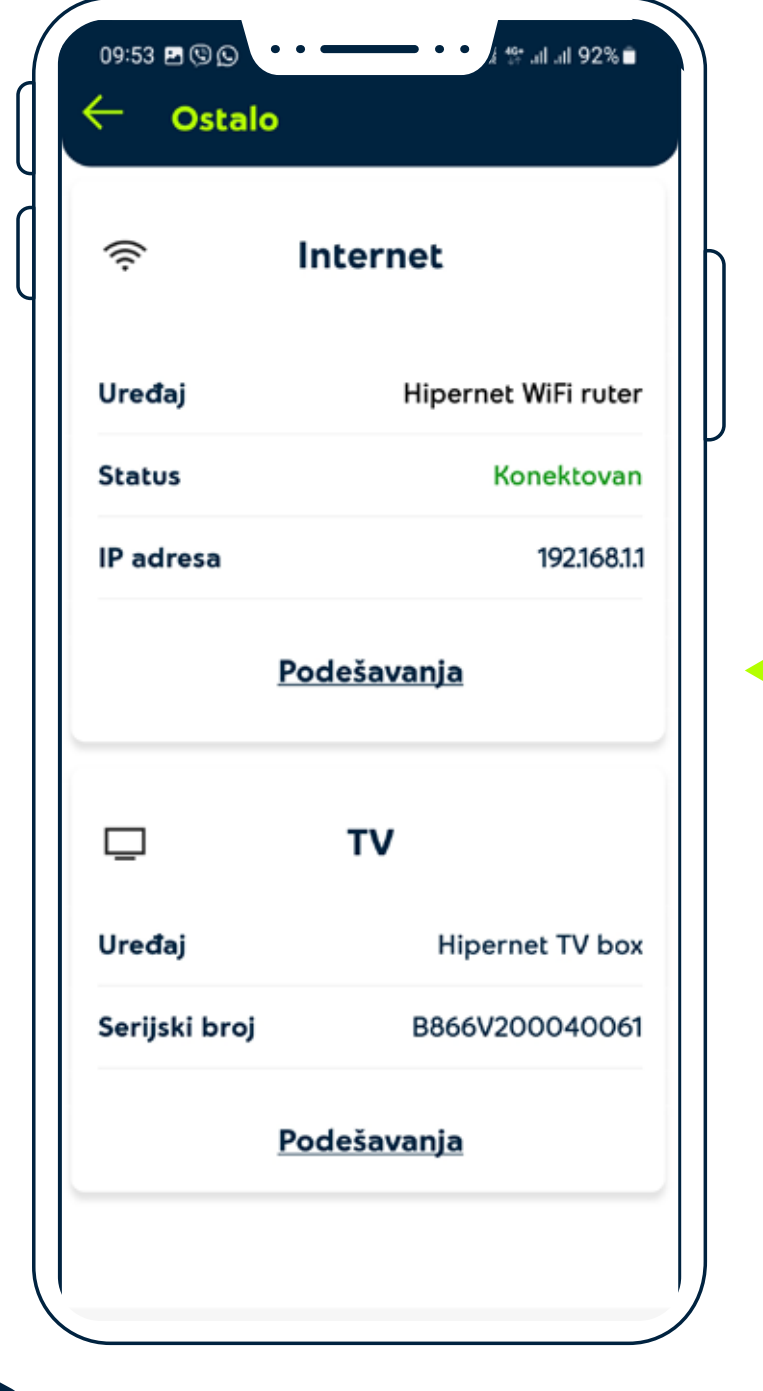

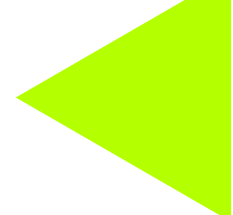

Klikni na Internet i izaberi opciju Podešavanja.

| 09:53 🖻           | Dstalo                               | { \$? .וו ווו 92%∎ |   |
|-------------------|--------------------------------------|--------------------|---|
|                   | ZXHN H298Q V7                        | 2.0                | h |
|                   | Restartuj uređaj<br><u>Restartuj</u> |                    |   |
|                   | WIFI mreža / lozini                  | ka                 |   |
| Yettel :<br>(2.4) | 2,4 Ghz 1                            | Podesi             |   |
| Yettel            | 5 Ghz 2 (5)                          | Podesi             |   |
|                   | <u>+ Dodaj novu mrež</u>             | <u>:u</u>          |   |
| ć®                | Filtriranje internet<br>adresa       | ۲                  |   |
| ദ്രംറ്റ           | Roditeljska kontrola                 | >                  |   |

Odabirom opcije **Podesi**, imaš mogućnost da izmeniš podešavanja za WiFi mreže ili da kreiraš novu mrežu, klikom na + **Dodaj novu mrežu.** 

5.

| Yettel 2,4                 | Ghz     |
|----------------------------|---------|
| Naziv Yettel 2,4<br>Ghz    | Promeni |
| Lozinka                    | Promeni |
| Kontrola pristupa<br>mreži | Prikaži |
| zbriši mrežu               | Izbriši |
|                            |         |

Za više informacija pozovi 063 9000 ili poseti Yettel.rs